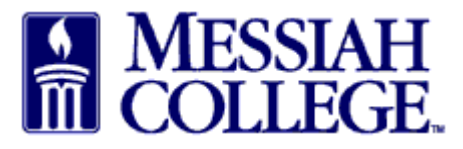

- Logon to <u>https://messiah.unimarket.com</u>, this is your dashboard.
- Hover over Marketplace and click View Suppliers. Alternately, click View all suppliers.

| Market                                        | tplace Orders | Invoices        |                        |                          | Ø                | •        |
|-----------------------------------------------|---------------|-----------------|------------------------|--------------------------|------------------|----------|
| View :                                        | Suppliers     | OURCE           |                        | All - Search             | <del>ب</del> م   | <u>\</u> |
| Temp<br>Messia<br>Messiah Conege<br>LIVE SITE | olate Orders  |                 |                        |                          | Links            |          |
| Recently Used                                 | Suppliers     |                 |                        | Approvals                |                  |          |
| Andrew<br>Babyak                              | Guernsey      | Ewing<br>Marion | Career<br>Mobility LLC | No approvals to display. |                  |          |
| Dr. Luke M.<br>Tse                            | PA FCCLA      |                 |                        |                          |                  |          |
|                                               |               | Vie             | w all suppliers        |                          | View all approva | als      |

• Type non-employee name and click **Search** or scroll through the supplier list. (Keep in mind that one word of the name is a better way to search.) Click on the non-employee name.

| fin Ma      | arketplace                        | Orders                            | Invoices                |        |              |                                   | Ø                                          | •        |
|-------------|-----------------------------------|-----------------------------------|-------------------------|--------|--------------|-----------------------------------|--------------------------------------------|----------|
| MES<br>COLI | SIAH N<br>LEGE N                  | 1C One                            | \$OURCE                 |        | All -        | Search                            | - Q                                        | <u>\</u> |
| Suppliers   | 5                                 |                                   |                         |        |              |                                   | Actions: 🕂 Request Supplier \Lambda View R | equests  |
| Na          | ime                               |                                   |                         |        |              | Include Non-<br>Catalog Suppliers |                                            |          |
| Supplier Ta | ags                               |                                   |                         |        |              |                                   |                                            |          |
|             |                                   |                                   |                         | Search | $\mathbf{D}$ |                                   |                                            |          |
| BAULTCHCH.  | Bailey Leasin<br>Motorcoach trans | ng/Coach Ir<br>sportation/√an ar  | TRANSPORTATION          | - C    |              |                                   |                                            |          |
| BLICK       | Blick Art Mat                     | terials 🖆                         | st discounts!           |        |              |                                   |                                            |          |
| \$          | Forestry Sup<br>Forestry, Enginee | ppliers, Inc.<br>ering & Environn | mental Science Products |        |              |                                   |                                            |          |

• Click Create a Non-Catalog Item.

Create a Non-Catalog Item »

|                         | DLLEGE MC                                     | C One\$ou    | irce   | Andrew Babyak 👻 | Search | - Q | €. |  |
|-------------------------|-----------------------------------------------|--------------|--------|-----------------|--------|-----|----|--|
| Andrev<br>Messiah Colle | v Babyak<br><sub>ege &gt; Andrew Babyak</sub> |              |        |                 |        |     |    |  |
| Store                   | Supplier Details                              | Requisitions | Orders |                 |        |     |    |  |
|                         |                                               |              |        |                 |        |     |    |  |

• Type reimbursement name as Non-Employee Reimbursement for Travel – (Mileage, Parking, Meals, Lodging, etc). Each reimbursement should be a separate line item. Click **Next**.

| nvoices Marketplace Orders Invoices                          |                        | Ø | •        |
|--------------------------------------------------------------|------------------------|---|----------|
| Messiah<br>College. MC One\$ource                            | Andrew Babyak - Search | ۹ | <u>\</u> |
| Create a Non-Catalog Item<br>Messiah College > Andrew Babyak |                        |   |          |
| Name → Search → Item Details                                 |                        |   |          |
| Item Name * Non-Employee Reimbursement for Travel - Mileage  |                        |   |          |
| < Previous Next > ) Cancel                                   | Add to cart            |   |          |

• Type in Unit Price. For mileage reimbursements, the Unit Price must be ".54". (<u>Please be</u> <u>sure to use the current Mileage Rate.</u>) Click on the down arrow in Unit of Measure and type Mile. Select Mile (based on US survey foot) (M52).

Create a Non-Catalog Item

| Name >                   | Search                                                                                        |
|--------------------------|-----------------------------------------------------------------------------------------------|
| Name *                   | Non-Employee Reimbursement for Travel - Mileage                                               |
| Use Estimated 💡<br>Price |                                                                                               |
| Unit Price *             | \$ .55                                                                                        |
| Un.t of Measure *        | Each                                                                                          |
| Optional Details         | Mile (based on U.S. survey foot) (M52)                                                        |
| Description              | Mile (statute mile) (SMI) <u>Mine (statute mile) per second squared (m42)</u>                 |
|                          | Mile per hour (statute mile) (HM)         Mile per minute (M57)         Mile per second (M58) |
|                          |                                                                                               |

- Include details in the description box regarding the reimbursement.
- Click in the box at the bottom of the page between Cancel and Add to Cart to change the Quantity. (For mileage, type the total miles traveled to be reimbursed.) Click **Add to cart**.

| Name *                    | Non-Employee Reimbursement for Travel - Mileage                                                     |
|---------------------------|----------------------------------------------------------------------------------------------------|
| Use Estimated 💡<br>Price  |                                                                                                    |
| Unit Price *              | \$ .55                                                                                              |
| Unit of Measure *         | Mile (based on U.S. survey foot)                                                                    |
| Optional Details          |                                                                                                    |
| Description               | Roundtrip mileage for candidate visit from Thurmont,<br>MD to Messiah College on February 25, 2014. |
| Product Code  🦻           |                                                                                                    |
| Category                  | ▼ Q Browse                                                                                          |
| Manufacturer 💡<br>Part ID |                                                                                                    |
|                           | < Previous Next > Cancel 44 Add to cart                                                             |

• Additional reimbursements can be added by repeating the above steps. When all reimbursements have been added, click the shopping cart icon in the gray bar at the top of the page.

| A Marketplace Orders Invoices                                |                            |
|--------------------------------------------------------------|----------------------------|
| Messiah MC One\$ource                                        | Andrew Babyak - Search - Q |
| Create a Non-Catalog Item<br>Messiah College > Andrew Babyak |                            |
| Name                                                         |                            |
| Item Name *                                                  |                            |
| < Previous Next > Cance                                      | Add to cart                |

• The Shopping Cart is now displayed. (Quantity/Mileage can also be adjusted from this page.) If everything is correct, click **Checkout**.

| <b>n</b> | Marketplace          | e Orders                                               | Invoices                                                                                                |       |                |                                                 |                     | 6                                      |
|----------|----------------------|--------------------------------------------------------|----------------------------------------------------------------------------------------------------|-------|----------------|-------------------------------------------------|---------------------|----------------------------------------|
|          | MESSIAH<br>COLLEGE   | MC ON                                                  | je\$ource                                                                                               |       | All - Search   |                                                 |                     | - a }                                  |
| Shop     | ping Cart            |                                                        |                                                                                                    |       |                | Actions: 🕇 Create                               | e Template 🛚 🏵 Clea | r Shopping Car                         |
| Cart     |                      |                                                        |                                                                                                    |       |                |                                                 |                     |                                        |
| Andre    | ew Babyak<br>Product |                                                        |                                                                                                    | Quant | tity           | Price                                           | Subtotal            |                                        |
|          | ÷11.6 mm             | Non-Employee<br>Meal during travel                     | Reimbursement for Travel - Meals<br>for candidate interview.                                            | 1     | <mark>0</mark> | \$16.75 / Each                                  | \$16.75             | <ul><li>Edit</li><li>Details</li></ul> |
| ✓        | 7110 mm              | Non-Employee<br>Roundtrip mileage<br>Messiah College o | Reimbursement for Travel - Mileage<br>for candidate visit from Thurmont, MD to<br>in February 25, 2014. | 44    | 0              | \$0.55 / Mile (based<br>on U.S.<br>survey foot) | \$24.20             | <ul><li>Edit</li><li>Details</li></ul> |
|          |                      |                                                        |                                                                                                    |       |                | Su                                              | Checkout            | )                                      |

- The Checkout page is now displayed. Verify that the **Ship To** information is correct.
- **Bill To** should default to Accounts Payable. If not, please click on the drop down arrow and make the selection.

| nvoices 🖌 🛧                                                                                                    |                                                                                                    | Ø   |     |
|----------------------------------------------------------------------------------------------------|----------------------------------------------------------------------------------------------------|-----|-----|
| Messiah<br>College MC One\$ource                                                                                                    | All - Search                                                                                                    | - Q | 45/ |
| Checkout     GRANTHAM CAMPUS / ACCOUNTS PAYABLE                                                                                            |                                                                                                    |     |     |
| Ship To* GRANTHAM CAMPUS  Attn * Daisy Anderson - Suite 30 GRANTHAM CAMPUS [CREC] ONE COLLEGE AVENUE MECHANICSBURG, PA 17055 United States | Bill To* ACCOUNTS PAYABLE<br>Attn:ACCOUNTS PAYABLE [ACCOUNTS PAYABLE [ACCOUNTS PAYABLE [ACCPAY]<br>accountspayable@messiah.edu<br>ONE COLLEGE AVENUE<br>SUITE 3012<br>MECHANICSBURG, PA 17055<br>United States | ~   |     |

## • Click Order Type.

| MESSIAH<br>COLLEGE                                                                                             | MC ONE\$OURCE                                               |             | All                                                                                       | Search                                                                                                    | - Q }    |
|----------------------------------------------------------------------------------------------------|-------------------------------------------------------------|-------------|-------------------------------------------------------------------------------------------|----------------------------------------------------------------------------------------------------|----------|
| - Locations                                                                                                    | GRANTHAM CAMPUS / ACCOUN                                    | ITS PAYABLE |                                                                                           |                                                                                                    |          |
| Ship To * GRANT<br>Attn * Daisy Anders<br>GRANTHAM CAMPU<br>ONE COLLEGE AVE<br>MECHANICSBURG,<br>United States | HAM CAMPUS<br>on - Suite 30<br>IS [CREC]<br>NUE<br>PA 17055 | ~           | Bill To *<br>Attn:ACC<br>ACCOUN<br>accounts<br>ONE COI<br>SUITE 30<br>MECHAN<br>United St | ACCOUNTS PAYABLE<br>OUNTS PAYABLE [ACTPAY]<br>Dayable@messiah.edu<br>LEGE AVENUE<br>12<br>ICSBURG, PA 17055<br>ates | <b>~</b> |
| - Order Type                                                                                                   | Standard                                                    |             |                                                                                           |                                                                                                    |          |
| Retrotit Order 🔮<br>Order *<br>Submission                                                                      | Send Electronically                                         | ~           |                                                                                           |                                                                                                    |          |

- Check the box to the right of Retrofit Order.
- Related Invoice Number: Type See attached receipts
- Order Date is defaulted to today's date, do not change.
- Order Submission should default to Do Not Send. Please do not change unless you discuss with the Purchasing Department.

| ✓ Order Type              | Retrofit              |              |                         |
|---------------------------|-----------------------|--------------|-------------------------|
| Retrofit Order            |                       |              |                         |
| Related Invoice<br>Number | See attached receipts | Order Date * | 2/25/2015 7 1 : 03 PM 🗸 |
| Order *<br>Submission     | Do not Send           | ~            |                         |

• Click on the calendar next to the Delivery Date box. (If purchasing more than one item, use the blue down arrow to the right to copy the delivery date down for all other items.)

| Andrew Baby | ak                                   |                  |             |        |         |         |     |     |       |       |      |          |        | + Add Notes    |
|-------------|--------------------------------------|------------------|-------------|--------|---------|---------|-----|-----|-------|-------|------|----------|--------|----------------|
| Product     |                                      |                  |             |        |         |         |     |     |       |       | Qty. | Subtotal | Tax    |                |
| 7116 mm     | Non-Employee I<br>Unit Price: \$16.7 | Reimb<br>5 / Ead | ursem<br>ch | ent fo | r Trave | I - Mea | als |     |       |       | 1    | \$16.75  | \$0.00 | Copy<br>Remove |
|             | Delivery Date                        |                  |             | 7      | 2       | 00      | P   | м 🍕 | ٢     |       |      |          |        |                |
|             | Account                              | 0                | Feb         |        | ✔ 201   | 5       | ~   | 0   | ) 🚯 🇴 | Split |      |          |        |                |
|             | Non-Employee                         | Su               | Мо          | Tu     | We      | Th      | Fr  | Sa  |       |       | 44   | \$24.20  | \$0.00 | Copy           |
| -           | Unit Price: \$0.5!                   | 1                | 2           | 3      | 4       | 5       | 6   | 7   |       |       |      |          |        | 8 Remove       |
| <u></u>     | Delivery Date                        | 8                | 9           | 10     | 11      | 12      | 13  | 14  | Ð     | Ð     |      |          |        |                |
|             |                                      | 15               | 16          | 17     | 18      | 19      | 20  | 21  |       |       |      |          |        |                |
|             | Account                              | 22               | 23          | - 24   | 25      | 26      | 27  | 28  | b 🚯 🧯 | Split |      |          |        |                |
|             |                                      |                  |             |        |         |         |     |     | ,     |       |      |          |        |                |

• In the first box, type the Org. As you begin typing, options will appear, click to choose the correct option or continue typing. (The magnifying glass can be used to search.)

| Andrew Baby    | ak                                 |                                               |         |       |             |          |        | + Add Notes |
|----------------|------------------------------------|-----------------------------------------------|---------|-------|-------------|----------|--------|-------------|
| Product        |                                    |                                               |         |       | Qty.        | Subtotal | Tax    |             |
| 711.0          | Non-Employee<br>Unit Price: \$16.7 | Reimbursement for Travel - Meals<br>75 / Each |         |       | 1           | \$16.75  | \$0.00 | Copy        |
|                | Delivery Date                      | 2/25/2015 <b>7</b> 12 : 00 F                  | •м 🗸 🚯  |       |             |          |        |             |
|                | Accourt                            | 27 9 0 0                                      | २ 😵 😳 🚯 | Split |             |          |        |             |
|                |                                    | 2700 - General Adminstration (Board           | d)      |       |             |          |        |             |
|                | Non-Employee                       | 2708 - United Way Campaign                    |         |       | 44          | \$24.20  | \$0.00 | Сору        |
| *#A mm         | Unit Price: \$0.5: 2               | 2710 - President's Office                     |         |       |             |          |        | 😣 Remove    |
| <u>, no</u> mu | Delivery Date                      | 2/11 - Institutional Events                   | •       |       |             |          |        |             |
|                | -                                  | 2713 - Commencement                           |         |       |             |          |        |             |
|                | Account                            | 2714 - Sustainability                         | S 🕂 Đ   | Split |             |          |        |             |
|                |                                    | 2715 - Institutional Research                 |         |       |             |          |        |             |
|                |                                    | 2716 - Institutional Review                   |         |       | Subtotal    | \$40.95  |        |             |
|                |                                    | 2717 - Office of the Provost                  |         |       | Shipping *😜 | \$ 0     | \$0.00 |             |
|                |                                    |                                               |         |       |             |          |        |             |

- In the second box, type the account code. As you begin typing, options will appear, click to choose the correct option or continue typing. (The magnifying glass can be used to search.)
- If applicable, type the activity code in the third box.
- If purchasing more than one item, but allocating all to the same org/account, use the blue down arrow to the right of the account boxes to copy the org/account allocation for all other listed items. Make sure each item has the correct org/account/activity code allocation.

| Andrew Baby | ak                                                                          |      |          | + Add Notes                |
|-------------|-----------------------------------------------------------------------------|------|----------|----------------------------|
| Product     |                                                                             | Qty. | Subtotal | Тах                        |
| 7110 mm     | Non-Employee Reimbursement for Travel - Meals<br>Unit Price: \$16.75 / Each | 1    | \$16.75  | \$0.00 Copy                |
|             | Delivery Date 2/25/2015 7 12 : 00 PM V                                      |      |          |                            |
|             | Account 2740 4620 4 8 3 1 Split                                             |      |          |                            |
|             | 6200 - Travel-General                                                       |      |          |                            |
|             | Non-Employee Reimbursen 6201 - Travel-Board of Trustees                     | 44   | \$24.20  | \$0.00 Conv                |
|             | Unit Price: \$0.55 / Mile (basec 6202 - Recruitment                         |      |          | 8 Remove                   |
| THO MM      | 6204 - Conference Registration                                              |      |          | <ul> <li>Remove</li> </ul> |
|             | Delivery Date 6207 - Travel-Student                                         |      |          |                            |
|             | Account 6209 - Travel-Athletics Post Season Split                           |      |          |                            |
|             |                                                                             |      |          |                            |

- With Non-Employee Reimbursement requisitions, POs will not be emailed to the nonemployee. Delivery Notes are not necessary.
- If this invoice is part of a blanket order, click the down arrow and select the appropriate blanket order number.
- Order Receiving is defaulted to Receive Automatically, do not change.

| Delivery Notes  |          | Order 💡<br>Attachments | + Add Attachment »    |
|-----------------|----------|------------------------|-----------------------|
| Blanket Order 💡 | <b>v</b> | Order Receiving *      | Receive Automatically |

• In the Justification box, give a detailed explanation why the purchase is being made. This is important information and necessary for IRS audit purposes.

| <ul> <li>Justification</li> </ul>                                                           | Candidate visit for an interview for |                       |                              |                    |  |
|---------------------------------------------------------------------------------------------|--------------------------------------|-----------------------|------------------------------|--------------------|--|
| Justification V Candidate visit for an interview for an open position on February 25, 2014. |                                      | >                     | Justification<br>Attachments | + Add Attachment » |  |
|                                                                                             |                                      | Justification<br>Type | Justification<br>Type        | None               |  |
| Checkout Save Cancel                                                                        |                                      |                       |                              |                    |  |

• Receipts must be attached by clicking **Add Attachments** in Justification Attachments. Save the receipts as pdf, click Browse, find the pdf to upload and double click on it. Click **OK**. If there are any other attachments (email correspondence, etc.) click on the Add Attachment link again to add each attachment.

| - Ø Justification | Candidate visit for an interview for                                        |                              |                                                   |
|-------------------|-----------------------------------------------------------------------------|------------------------------|---------------------------------------------------|
| Justification *   | Candidate visit for an interview for an open position on February 25, 2014. | Justification<br>Attachments | + Add Attachment »                                |
|                   |                                                                             |                              | Mileage and Meal Receipts.pdf (102.6K) 🛛 🗴 Delete |
|                   |                                                                             | Justification<br>Type        | None 🗸                                            |
|                   | Checkout                                                                    | Save Cancel                  |                                                   |

• Click the down arrow for Justification Type. Click Non-Employee Reimbursement Form.

| - Ø Justification    | Candidate visit for an interview for                                          |                              |                                                   |  |  |
|----------------------|-------------------------------------------------------------------------------|------------------------------|---------------------------------------------------|--|--|
| Justification *      | Candidate visit for an interview for an open position on<br>February 25, 2014 | Justification<br>Attachments | + Add Attachment »                                |  |  |
|                      |                                                                               |                              | Mileage and Meal Receipts.pdf (102.6K) 🛛 😣 Delete |  |  |
|                      |                                                                               | Justification<br>Type        | None<br>Honorariume                               |  |  |
| Checkout Save Cancel |                                                                               |                              |                                                   |  |  |

- <u>Beginning location Travel</u>: Enter location from which the individual traveled
- <u>Beginning date Travel</u>: Enter the beginning date of travel
- <u>Ending date</u> Travel: Enter the ending date of travel
- <u>Receipts</u>: Check the box verifying receipts totaling the amount of the requested reimbursement are attached
- <u>Mileage</u>: Enter number of miles traveled to and from destination
- When all steps are completed, click **Checkout**. This will send the requisition through the approval queue.

| - Ø Justification            | Non-Employee Reimbursement Form - Candidate visit for an interview for      |                                  |                                                                                                    |  |  |
|------------------------------|-----------------------------------------------------------------------------|----------------------------------|----------------------------------------------------------------------------------------------------|--|--|
| Justification *              | Candidate visit for an interview for an open position on February 25, 2014. | Justification<br>Attachments     | + Add Attachment »                                                                                                    |  |  |
|                              |                                                                             |                                  | Mileage and Meal Receipts.pdf (102.6K) 🛛 8 Delete                                                                                                    |  |  |
|                              |                                                                             | Justification<br>Type            | Non-Employee Reimbursement Form                                                                                                    |  |  |
| Purpose                      | In Justification above please state the specific reason for reimbursement.  | Beginning *<br>location - Travel | Thurmont, MD<br>Enter location from which the individual traveled.                                                                                                    |  |  |
| Beginning date t<br>- Travel | 2/25/2015 7<br>Please enter the beginning date of travel.                   | Ending date - *<br>Travel        | 2/25/2015 7<br>Please enter the ending date of travel.                                                                                                    |  |  |
| Receipts *                   | Receipts totaling the amount of the requested reimbursement are attached.   | Mileage                          | If requesting mileage reimbursement a printout from an online mapping site (ie. mapquest) showing the mileage must be provided and the total mileage must be entered below. Mileage is reimbursed at \$0.55 a mile. |  |  |
| Mileage *                    | 44<br>Enter number of miles traveled to and from destination.               |                                  |                                                                                                    |  |  |
|                              | Checkout S                                                                  | Save Cancel                      |                                                                                                    |  |  |

- Click **Save** if you need to stop but want to come back to complete the order at a later time.
- Click **Cancel** to cancel the order. Reimbursements will remain in shopping cart until deleted.